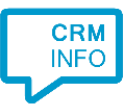

How to configure caller recognition and screen-pop for:

# Tribe CRM

Contact replication method: REST API Screen pop method: Generated URL

### Prerequisites

The integration requires access to the API. During the configuration you will be asked to sign in with a valid Tribe CRM account.

When using screen pop, an authenticated Tribe CRM browser window is required to open the contact page.

#### Notes

Phone numbers on a contact page can be dialed by clicking them.

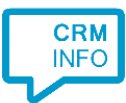

## Configuration steps

1) Start by clicking 'Add application' in the Recognition Configuration Tool. From the list of applications, choose Tribe CRM, as shown below.

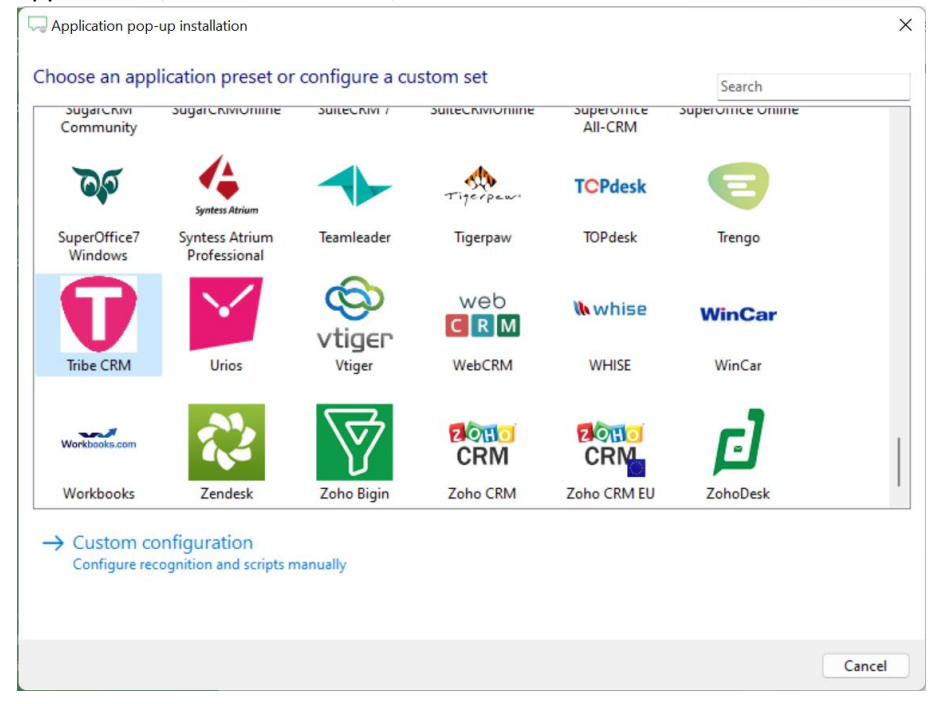

#### 2) Authorize access to the API.

| Application pop-up installation     | ×                |
|-------------------------------------|------------------|
| Authorize access to the CRM data. 👼 |                  |
| Connect                             |                  |
|                                     |                  |
|                                     |                  |
|                                     |                  |
|                                     |                  |
|                                     |                  |
|                                     |                  |
|                                     |                  |
|                                     |                  |
|                                     |                  |
|                                     |                  |
|                                     |                  |
|                                     | Park Next Canad  |
|                                     | Dack Next Cancel |

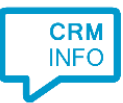

3) Choose which fields to display in the call notification on an incoming call.

| Application p   | op-up installation                                                                                                    | × |
|-----------------|----------------------------------------------------------------------------------------------------|---|
| Client call no  | tification                                                                                                    |   |
| Configure the   | information you want the client to show when a caller is recognized from this set                                                                                                    |   |
| *Windows allows | Incoming call DisplayName: DisplayName Email: Email Caller number: select number: Application name: Regular to the main Open contact a maximum of 4 lines, and a maximum of 128 characters Add field |   |
|                 |                                                                                                    |   |
|                 | Back Next Cancel                                                                                                    | J |

4) The 'Show Contact' script is preconfigured. You can add extra scripts or replace the 'Show Contact' script.

| Application pop-up installation                                                                                          | ×   |
|----------------------------------------------------------------------------------------------------|-----|
| Which actions do you want to perform?<br>The 'Show Contact' script is configured. Optionally, you can add extra scripts. |     |
| Show Contact<br>Open the automatically generated URL to the caller's CRM page.                                           | Ŵ   |
| → Add a new script<br>Choose from a list of predefined scripts or create a custom script                                 |     |
|                                                                                                    |     |
|                                                                                                    |     |
|                                                                                                    |     |
|                                                                                                    |     |
|                                                                                                    |     |
|                                                                                                    |     |
|                                                                                                    |     |
| Back Next Can                                                                                                    | cel |

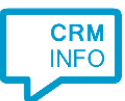

5) Check the configuration summary and click 'Finish' to add the integration with the application.

| Application pop-up installation         | :                  | × |
|-----------------------------------------|--------------------|---|
| Summary                                 |                    |   |
| Application                             |                    |   |
| Tribe CRM                               |                    |   |
| Recognition                             |                    |   |
| Recognition from TribeCRM               |                    |   |
| Scripts                                 |                    |   |
| Show Contact: Open webpage \$(PopUpUri) |                    |   |
|                                         |                    |   |
|                                         |                    |   |
|                                         |                    |   |
|                                         |                    |   |
|                                         |                    |   |
|                                         |                    |   |
|                                         |                    |   |
|                                         |                    |   |
|                                         |                    |   |
|                                         |                    |   |
|                                         | Back Finish Cancel |   |
|                                         |                    |   |